# landelijk netwerk acute zorg

# BEDDEN LABELEN IN LPZ

HANDLEIDING VOOR HET LABELEN VAN BEDDEN IN LPZ

6 januari 2021

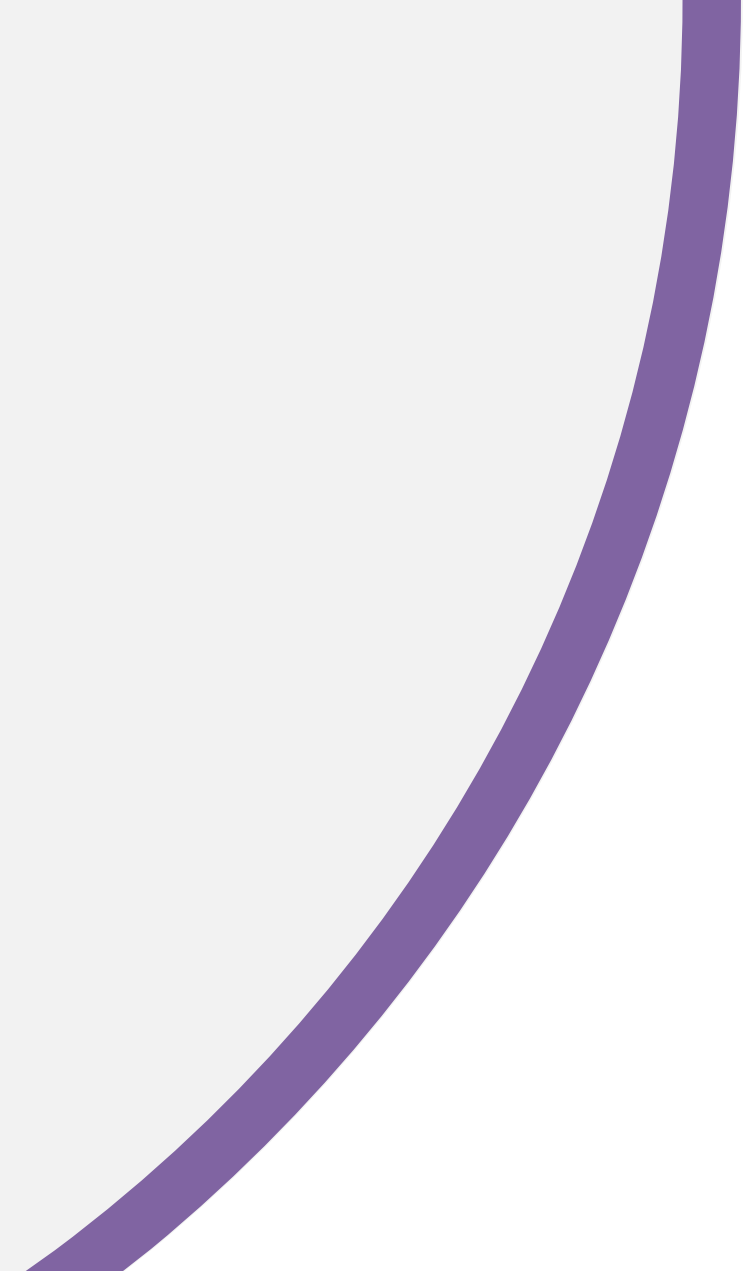

Voor wie? | Deze handleiding is voor ziekenhuisgebruikers die bedden labelen in LPZ

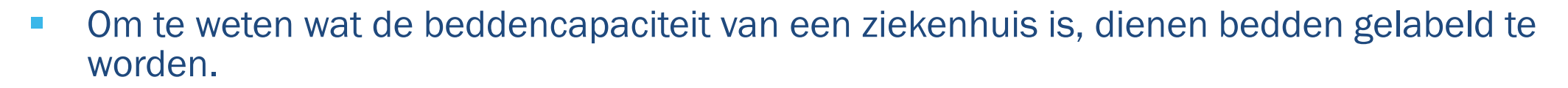

- De labels kunnen op bed, kamer of afdelingsniveau worden aangeleverd en aangepast. Per ziekenhuis kan verschillen wat hierin de voorkeur heeft. (Het labelen op bedniveau is mogelijk zodra het ziekenhuis aanlevert volgens API v3.)
- Op de volgende pagina staan de labels die LPZ hanteert.
- Om de administratieve last van handmatig labelen beperkt te houden is het advies om labels zo veel mogelijk in het EPD te registreren. Dit kan in HiX bijvoorbeeld door in de vrije tekstvelden van bedtypes LPZ labels neer te zetten en/of afdelingsclusters te maken met LPZ labels. Deze labels kunnen automatisch via de query uit het EPD worden gehaald en doorgestuurd worden naar LPZ.
- Labels die niet vanuit het EPD aangeleverd worden aan LPZ dienen handmatig aangevuld te worden in LPZ.
- Deze handleiding geeft aan op welke manier bedden in LPZ gelabeld kunnen worden.
- Het labelen van bedden kan gedaan worden door ziekenhuisgebruikers met een ADMIN account.

Labels | Elk bed kan vanuit een specialistisch, specialisme, snijdend/beschouwend en/of covidcapaciteit perspectief gelabeld worden

2

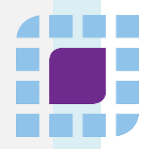

Specialistisch

- Algemeen klinisch
- Algemeen dag
- SEH
- AOA
- IC beademd
- IC onbeademd
- CCU
- Stroke-unit
- IC kind
- Verloskamers
- MC
- Isolatiekamers
- Algemeen kind
- SEH Trauma
- Telemetrie
- PAAZ
- Geriatrie
- Oncologie
- NICU
- Couveuse
- Dialyse

| Specialisme |
|-------------|
|-------------|

- Allergologie
- Cardiologie
- Dermatiologie
- Geriatrie

1

- Gynaecologie / Verloskunde
- Heelkunde (chirurgie)
- Interne geneeskunde
- Kaakchirurgie
- Kindergeneeskunde
- KNO
- Longgeneeskunde
- Maag-, darm- en leverziekten
- Neurochirurgie
- Neurologie
- Oncologie
- Oogheelkunde
- Orthopedie
- Pijnbestrijding / Anesthesiologie
- Plastische chirurgie
- Psychiatrie
- Radiologie
- Reumatologie
- Revalidatie-geneeskunde
- Sportgeneeskunde
- Thoraxchirurgie
- Urologie

Snijdend/beschouwend 3

Snijdend

Beschouwend

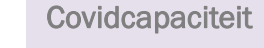

- IC Non-covid
- IC Covid
- Kliniek Non-covid
- Kliniek Covid
- Kliniek Covid-verdacht

(4)

Kliniek – Covid-bewezen

## Algemene toelichting

- Er is afgesproken om in LPZ elk bed te labelen met de labels 'Specialistisch' en 'Covidcapaciteit'. In de werkafspraken wordt per regio afgesproken welke labels nog meer gevuld en gebruikt worden, bijv. in ROAZ regio Zuidwest-Nederland is afgesproken geen andere labels te vullen. Het staat de ziekenhuizen vrij ervoor te kiezen deze labels alsnog te vullen.
- Op de volgende pagina is het label 'Covidcapaciteit' verder toegelicht.

# Covidcapaciteit | Het label covidcapaciteit is bedoeld om een overzicht te geven van de covidcapaciteit

| Covidcapaciteit                                                        | Definitie                                                                                                    |
|------------------------------------------------------------------------|----------------------------------------------------------------------------------------------------|
| IC – Non-covid<br>IC – Covid                                           | een IC bed voor een patiënt die niet bewezen besmet is met het COVID-19 virus. COVID-19 verdachte patiënten vallen binnen deze categorie<br>een IC bed voor een patiënt waarvan bewezen is dat deze besmet is met het COVID-19 virus.                                                                                                   |
| Kliniek – Non-covid                                                    | een klinisch bed voor een patiënt die niet bewezen besmet is met het COVID-19 virus. COVID-19 verdachte patiënten vallen binnen deze<br>categorie indien deze niet apart gelabeld worden m.b.v. het label 'Kliniek – Covid-verdacht'.                                                                                                   |
| Kliniek – Covid<br>Kliniek – Covid-verdacht<br>Kliniek – Covid-bewezen | een klinisch bed voor een patiënt waarvan bewezen is dat deze besmet is met het COVID-19 virus.<br>een klinisch bed voor een patiënt die verdacht wordt besmet te zijn met het COVID-19 virus, maar waarvan dit nog niet is bewezen.<br>een klinisch bed voor een patiënt waarvan bewezen is dat deze besmet is met het COVID-19 virus. |
|                                                                        |                                                                                                    |

## Gebruik label 'Covidcapaciteit'

- Dit label en de bijbehorende elementen zijn in overleg met gebruikers van LPZ binnen regio Zuidwest-Nederland en het LCPS tot stand gekomen.
- Het label 'Covidcapaciteit' is een relatief nieuw label naast de drie bestaande labels 'Specialistisch', 'Specialisme' en 'Type'.
- Alle bedden in LPZ worden gekoppeld aan 1 van de 6 elementen binnen het label 'Covidcapaciteit'. Dit betekent dat een bed altijd aan 1 van de elementen gekoppeld wordt en dat een bed nooit aan meerdere elementen van dit label gekoppeld wordt. Bij de implementatie van LPZ wordt geprobeerd om dit label zoveel mogelijk te vullen vanuit beschikbare gegevens in het EPD.
- Ziekenhuizen die op de kliniek geen onderscheid maken tussen bedden beschikbaar voor Covid-verdachte en Covid-bewezen patiënten maken gebruik van 'Kliniek – Covid'. Ziekenhuizen die op de kliniek wel onderscheid maken tussen beschikbare bedden voor Covid-verdachte en Covid-bewezen patiënten maken gebruik van 'Kliniek – Covid-verdacht' en 'Kliniek – Covid-bewezen'. Je gebruikt dus als ziekenhuis of 'Kliniek – Covid' of 'Kliniek – Covid-verdacht' en 'Kliniek – Covid-bewezen' (je gebruikt nooit de combinatie van deze drie elementen door elkaar, anders wordt capaciteit dubbel geteld).
- Op de IC worden COVID-19 verdachte patiënten meegeteld bij de non-covid bedden.
- Indien een ziekenhuis een harmonica systeem hanteert voor de bedden, bijv. 5 van de 10 bedden beschikbaar voor covid patiënten, dan moeten in LPZ 5 bedden gemarkeerd worden als covid. Hierbij moet gecheckt worden dat de beschikbare capaciteit per label uiteindelijk klopt.

Overzicht bedden | Via de 'Instellingen' en vervolgens 'Capaciteiten' kom je in het scherm 'Capaciteiten' waarin alle bedden gelabeld kunnen worden

| A Locatie profiel           |                       |        |      |               |                             | Capaciteite                         |             |            |           |         |
|-----------------------------|-----------------------|--------|------|---------------|-----------------------------|-------------------------------------|-------------|------------|-----------|---------|
| Ziekenhuizen in de omgeving |                       |        |      |               |                             |                                     |             |            |           |         |
| Drempelwaarden              | wijzig geselecteerden |        |      |               |                             |                                     |             |            |           |         |
| 🛤 Capaciteiten 2            |                       |        |      |               |                             |                                     |             | Q Z        | beken     |         |
|                             | (De)select            | Kamer  | Bed  | Aantal hedden | last undated                | Specialistisch                      | Specialisme | Snijdend / | Handmatin | Covid   |
|                             | SEH                   |        |      | 10            | 2021-01-05 14:10:56         | SEH                                 |             |            |           |         |
|                             | A2-L                  | A241   | 1    | 1             | 2021-01-05 14:10:56         | Algemeen klinisch                   |             |            |           | Kliniel |
|                             | A2-L                  | A241   | 2    | 1             | 2021-01-05 14:10:56         | Algemeen klinisch                   |             |            |           | Klinie  |
|                             | 12 184                | 4/01   | L    |               | 101.0.010.000               | objecture Mitlants                  |             |            |           | 1014    |
|                             | 0.005                 | 104    | 1.   | 1             | 2010/01/01 14:00:00         | Silger and Ministry                 |             |            |           | 10.00   |
|                             | 0.895                 | 100    | 1    | 3             | 202102-01408-0              | Harrison Minimis                    |             |            |           | 0.0     |
|                             | 12.995                | 4.00   | 2    | 3             | 1011010101000               | reparate distant                    |             |            |           | 0.0     |
|                             | 11 HE .               | 4.00   |      |               | 10110-0110-0110-011         | reportant storage                   |             |            |           | -       |
|                             | 12 10.0               | 4.00   | 1    |               | 10110-0110-0210             | olperant Mirkels                    |             |            |           | -       |
|                             | 0.004                 | 100    | 2    | 1             | 2010/01/01 14:00:00         | iligenteen Minisch                  |             |            |           | -       |
|                             | 0.494                 | A081   | 2    | 3             | 202102-01408-0010           | Higherman Kinisch                   |             |            |           | 0.4     |
|                             | II 198.               | A(0)   |      | 3             | 2023-02-08 14:08:04         | reported directly                   |             |            |           | -       |
|                             | 12 mil                |        | 1.   |               | 1011-01-01-01-02-05         | Transfer States of States of States |             |            |           | -       |
|                             | 12 mm                 | 1.01   | 1. E |               | 101.01.01.01.01.01.01       | olympical Minish                    |             |            |           | -       |
|                             | [] 104.               | 1000   | 5    | 1             | 202102-0114-010             | Higher and Ministry                 |             |            |           | -       |
|                             | 0.494                 | A10    | 2    | 3             | 202103-01408-00             | Higherman Kinish                    |             |            |           | -       |
|                             | EL 105.               | 431    |      | 3             | 2121-01-08 LADBOR           | repaired discust                    |             |            |           | -       |
|                             | 11 HE .               | 4.81   | 1    | 1             | 101103-011030-0110          | reportant strends                   |             |            |           |         |
|                             | 12 MA.                | 4.81   |      |               | 101101-011010-0110          | olperant Mirlark                    |             |            |           | -       |
|                             | 0.004                 | 0.000  | ы    |               | 202010-0814-0-0             |                                     |             |            |           | 100     |
|                             | 0.4644                | X01    | L.   | 3             | 2021-02-08 24:08:08         | Harrison Kinish                     |             |            |           | -       |
|                             | 11 HER                | AD     |      |               | 3121-00-08 1A28/28          | reparate thread                     |             |            |           | -       |
|                             | 12 4940               | -0.000 |      |               | provide and a second second | supervised strength                 |             |            |           | 100     |

production of the second

dpenses Mitlach

[1] 100.001

1000

MARK - NOT THE

100

ADMIN TASKS

Handmatin

R

R

C

12

12

107

10

107

12

Overzicht bedden | Het scherm 'Capaciteiten' toont per combinatie afdeling-kamer-bed de totale beddencapaciteit en labels

|                               |       |           |                                                                    |                                                               | Capaciteiten       | N                 | logelijkheid om t<br>op de kolom A | te filteren<br>fdeling |                             |                            |              |              |                           |                                     |     |
|-------------------------------|-------|-----------|--------------------------------------------------------------------|---------------------------------------------------------------|--------------------|-------------------|------------------------------------|------------------------|-----------------------------|----------------------------|--------------|--------------|---------------------------|-------------------------------------|-----|
| Wijzig geselecteerden         |       | Bednummer | Totale beddencapaciteit<br>op combinatie<br>afdeling - kamer - bed | Moment waarop de<br>getoonde data uit het<br>EPD is opgehaald |                    | Eerste drie label | s                                  | Q Zoeke                | n                           | (                          | Vierde la    | abel         |                           |                                     |     |
| (De)select<br>all Afdeling ↓↑ | Kamer | Bed       | Aantal bedden                                                      | Last updated                                                  | Specialistisch     | Specialisme       | Snijdend /<br>beschouwe            | end                    | Handmatig                   |                            | Covidcapa    | citeit       | Har                       | ndmatig                             |     |
| SEH SEH                       |       |           | 10                                                                 | 2021-01-05 14:10:56                                           | SEH                |                   |                                    |                        |                             |                            |              |              |                           | $\wedge$                            | Ľ   |
| □ A2-L                        | A241  | 1         | 1                                                                  | 2021-01-05 14:10:56                                           | Algemeen klinisch  |                   |                                    | Een vink               | kje in deze k               | olom geeft                 | Kliniek - No | Een          | <br>vinkje in ď           | leze kolom geeft                    | ľ   |
| A2-L                          | A241  | 2         | 1                                                                  | 2021-01-05 14:10:56                                           | Algemeen klinisch  |                   |                                    | aan dat de<br>de betre | e eerste drie<br>ffende com | labels voor<br>pinatie van | Kliniek - No | aan d<br>bet | at het vier<br>reffende c | rde label voor de<br>combinatie van | ľ   |
| 0.444                         | 100   | L         | 1                                                                  | 202010-0114-0218                                              | Marrier Michaels   |                   |                                    | afdeling-              | -kamer-bed<br>gevuld is     | handmatig                  | 10.001       | afdel        | ing-kamer<br>qev          | r-bed handmatig<br>uld is           | 100 |
| 0.494                         | 1000  | i.        | 1                                                                  | 101010-01010-010                                              | Harrison Kinish    |                   |                                    |                        |                             |                            | 1244 - 14    |              |                           |                                     | 10  |
| D 495                         | .4(8) | 1         | 1                                                                  | 1010-01-01140804                                              | reprise threat     |                   |                                    |                        |                             |                            | 0.00         |              |                           |                                     | 12  |
| 11 MA                         | -100  |           |                                                                    | 1011-01-01-01-01-01-01-01-01-01-01-01-01                      | operate street     |                   |                                    |                        |                             |                            | 100 A        |              |                           |                                     | 12  |
| 11 MA                         | 4.00  |           |                                                                    | 101103-0010-0010-001                                          | objecture Mirlarb  |                   |                                    |                        |                             |                            | 1010.0       |              |                           |                                     | 10  |
| 0.04                          | 1000  | 1. E      | 1                                                                  | 202010-0114-0218                                              | identes Midale     |                   |                                    |                        |                             |                            | 1244-14      |              |                           |                                     | 12  |
| 0.494                         | 1000  | 1         | 1                                                                  | 101010-01010-010                                              | Harrison Kinish    |                   |                                    |                        |                             |                            | 1244-14      |              |                           |                                     | 10  |
| 0.46                          | .4(8) | 9         | 3                                                                  | 1011-01-011408-04                                             | reprise threat     |                   |                                    |                        |                             |                            | 0.00         | 1.000        |                           |                                     | 12  |
| [] ma.                        | -101  |           |                                                                    | 101010-0110-0110-011                                          | operant strends    |                   |                                    |                        |                             |                            | 100.00       |              |                           |                                     | 12  |
| 1 10.                         | 4.00  | 1         |                                                                    | 10110-0110-0110-0110                                          | noisidanan         |                   |                                    |                        |                             |                            | 1010.00      |              |                           |                                     | 10  |
| 0.05                          | .6281 | 1. E      | 1                                                                  | 202010-0114-010                                               | Sheeren Kirkele    |                   |                                    |                        |                             |                            | 1244-14      |              |                           |                                     | 10  |
| 0.494                         | A101  | 1         | 1                                                                  | 20210303343639                                                | Harrison Kinisch   |                   |                                    |                        |                             |                            | 1244-14      |              |                           |                                     | 10  |
| 12.495                        | A101  | 9         | 1                                                                  | 101101010000                                                  | reprise threat     |                   |                                    |                        |                             |                            | 0.00         | 0.000        |                           |                                     | 12  |
| 11 mm                         | 4.00  |           |                                                                    | 1010.00.00.000000                                             | operant strends    |                   |                                    |                        |                             |                            | 1000-00      |              |                           |                                     | 10  |
| 11 MA                         | 4.00  | 1. I.     |                                                                    | 1010.00.00.00.00.00.00                                        | objecture Mirisch  |                   |                                    |                        |                             |                            | 1010.00      |              |                           |                                     | 10  |
| 0.06                          | 4281  | 2         | 1                                                                  | 21210101010410410                                             | Marries Michael    |                   |                                    |                        |                             |                            | 1044-14      |              |                           |                                     | 10  |
| 0.494                         | 0.049 | 14        | 4                                                                  | 20210303141610                                                |                    |                   |                                    |                        |                             |                            | 1244-14      |              |                           |                                     | 10  |
| 0.494                         | 403   |           | 1                                                                  | 1011-01-081-01080                                             | repartment strends |                   |                                    |                        |                             |                            | 10000-00     | 0.000        |                           |                                     | 12  |

# Voorbeeld 1: label aanvullen voor 1 rij | Je kan de labels per combinatie van afdelingkamer-bed aanpassen (1/2)

| GIO 🛤 BEDDEN 📍 KAART  | 🖾 PROFIELEN 🛛 🕀 AM | NALYTICS 🗢 INSTELLING   | gen ? Support 🛕 Ews            | ZC DASHBOARD                                                                                                    |                   |            |                 |           | 1                   | ADMIN TASKS |
|-----------------------|--------------------|-------------------------|--------------------------------|----------------------------------------------------------------------------------------------------|-------------------|------------|-----------------|-----------|---------------------|-------------|
|                       |                    | Wijzig capaciteit(e     | n)                             |                                                                                                    |                   | ×          |                 |           |                     |             |
|                       |                    | Je staat op het punt or | n 1 rij(en) te wijzigen.       |                                                                                                    |                   |            |                 |           |                     |             |
| Wijzig geselecteerden |                    | Specialistisch          | Algemeen klinisch <del>-</del> |                                                                                                    |                   |            |                 |           |                     |             |
| (De)select            |                    | Specialismen            | None selected 🗸                |                                                                                                    |                   |            | Q<br>Sniidend / | Zoeken    |                     |             |
| all Afdeling 🕸        | Kamer              |                         |                                |                                                                                                    |                   |            | beschouwend     | Handmatig | Covidcapaciteit     | Handmatig   |
| SEH                   |                    | Beschouwend             | Snijdend -                     |                                                                                                    |                   |            |                 |           |                     | ď           |
| 🗋 A2-L                | A241               |                         | $\sim$                         |                                                                                                    |                   |            |                 |           | Kliniek - Non-covid |             |
| A2-L                  | A241               | Handmatig               | <b>2</b> 3                     |                                                                                                    |                   |            |                 |           | Kliniek - Non-covid | ď           |
| C 444                 | 1418               |                         |                                |                                                                                                    |                   |            |                 |           | KING - NO-COM       |             |
| () ALL                | 11.11              | Covidcapaciteit         | Kliniek - Non-covid -          |                                                                                                    |                   |            |                 |           | 1010 A 1011 - 1011  | ×.          |
| 0.44                  | 104                | Handmatia               |                                |                                                                                                    |                   |            |                 |           | 1016 - No. 101      | ×.          |
| 0.494                 | 1040               | Handmaug                |                                |                                                                                                    |                   |            |                 |           | Kinish - New york   | 12          |
| CI AH.                | 104                |                         |                                |                                                                                                    |                   | 4          |                 |           | Child - New york    |             |
| D 444                 | 14.0               |                         |                                |                                                                                                    |                   | Close Save |                 |           | enne - her-post     |             |
| C 444                 | 10.00              |                         |                                |                                                                                                    |                   |            | /               |           | 1993 - Sec. 1993    | N.          |
| 0.84                  | 124                |                         | 1                              | 2010/01/01 10:00                                                                                                    |                   |            |                 |           | NAME - NOT THE      | N.          |
| 0.44                  | 104                | +                       | 1                              | 2010/02/02 08:00:00:00                                                                                                    | Algements Without |            |                 |           | Shink - New Local   |             |
| Stappoppion           | A749               | 1                       | 1                              | NUMBER OF STREET, STREET, STRE | Induited annual   |            |                 |           | Children Barrandi   | -           |

#### Stappenplan

- 1. Klik rechts op het logo om de labels voor de afdeling-kamer-bed combinatie aan te passen
- 2. Vul in het scherm 'Wijzig capaciteit(en)' de gewenste labels
- 3. Geef d.m.v. een vinkje aan dat je de labels die vanuit het EPD aangeleverd worden aan LPZ in de toekomst handmatig wilt overschrijven
- 4. Sla je wijziging op m.b.v. de knop 'Save'

# Voorbeeld 1: label aanvullen voor 1 rij | Je kan de labels per combinatie van afdelingkamer-bed aanpassen (2/2)

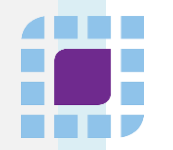

| Capaciteiten                               |       |     |               |                        |                   |            |                       |                      |                                                        |                            | • Opgelet<br>Wijzigingen zijn opgesla            | agen.     |     |
|--------------------------------------------|-------|-----|---------------|------------------------|-------------------|------------|-----------------------|----------------------|--------------------------------------------------------|----------------------------|--------------------------------------------------|-----------|-----|
| Wijzig geselecteerde                       | en    |     |               |                        |                   |            |                       | ٩                    | Zoeken                                                 |                            |                                                  |           |     |
| <mark>(De)select</mark><br>all Afdeling ↓↑ | Kamer | Bed | Aantal bedden | Last updated           | Specialistisch    | Specialism | Snij<br>Je beso       | dend /<br>chouwen    | d Handmatig                                            |                            | Covidcapaciteit I                                | Handmatig |     |
| SEH SEH                                    |       |     | 10            | 2021-01-05<br>19:06:00 | SEH               |            |                       |                      |                                                        |                            |                                                  |           | ľ   |
| A2-L                                       | A241  | 1   | 1             | 2021-01-05 (           | Algemeen klinisch |            | Snijo                 | dend                 | × N                                                    | >                          | Kliniek - Non-covid                              |           | ľ   |
| A2-L                                       | A241  | 2   | 1             | 2021-01-05<br>19:06:00 | Algemeen klinisch |            |                       |                      |                                                        |                            | Kliniek - Non-covid                              |           | ľ   |
| 0.8%                                       | -010  | L.  | i.            | 200.4140               | Harrison Kinische |            | Do<br>(Specialis      | or de w<br>stisch, S | ijziging worden d<br>Specialisme en S                  | le eer<br>nijder           | ste 3 labels<br>nd/beschouwend)                  |           | 10  |
| 0.84                                       | 1041  | 1.  | 1             | 2010-01-01             | ilgerane Kinish   |            | voor de a<br>aangelev | verd wo<br>hand      | катег-ред comb<br>rden vanuit het E<br>dmatige aangevu | inatie<br>EPD o<br>Ilde la | ≥ AS-L-A241-1 die<br>overruled door de<br>ibels. |           | 12  |
| P1.004                                     | 4.00  |     | 1             | 100.01                 | started Weight    |            |                       |                      |                                                        |                            | ritik - mar and i                                |           | 100 |

### Let op

- Door het vinkje 'handmatig' aan te vinken overschrijven de handmatige acties, de informatie die vanuit de koppeling tussen het EPD en LPZ binnenkomt.
- Voor de eerste 3 labels ('Specialistisch', 'Specialisme' en 'Beschouwend/snijdend') kan een ziekenhuis kiezen om óf alle 3 deze labels vanuit het EPD te vullen óf alle 3 deze labels te overrulen door handmatige acties in LPZ. Voor het 4<sup>e</sup> label 'Crisiscapaciteit' kun je per combinatie afdeling-kamer-bed apart bepalen om óf dit label vanuit het EPD te vullen óf dit label te overrulen door handmatige acties in LPZ. Je kunt er dus voor kiezen om de eerste 3 labels vanuit het EPD te vullen en het 4<sup>e</sup> label handmatig aan te vullen.
- Wanneer je terug wilt naar de informatie m.b.t. bedden labels die vanuit de koppeling tussen het EPD en LPZ binnenkomt, vink je het vinkje weer uit. Zodra
  het vinkje handmatig uit is gevinkt wordt weer de informatie uit de koppeling gehaald.

# Voorbeeld 2: label aanvullen voor meerdere rijen | Je kan de labels van meerdere bedden tegelijk aanpassen

|                                            |       |     |               |                        | Capaciteiten       |                              |                |           |                     |           |   |
|--------------------------------------------|-------|-----|---------------|------------------------|--------------------|------------------------------|----------------|-----------|---------------------|-----------|---|
| Wijzig geselecteer                         | den 2 |     |               |                        |                    |                              | Q Zoeke        | en        |                     |           |   |
| <mark>(De)select</mark><br>all Afdeling ↓↑ | Kamer | Bed | Aantal bedden | Last updated           | Specialistisch Spe | Snijden<br>ecialisme beschou | d /<br>uwend H | landmatig | Covidcapaciteit     | Handmatig |   |
| SEH                                        |       |     | 10            | 2021-01-05<br>19:21:01 | SEH                |                              |                |           |                     |           | ľ |
| A2-L                                       | A241  | 1   | 1             | 2021-01-05<br>19:21:01 | Algemeen klinisch  |                              |                |           | Kliniek - Non-covid |           | ľ |
| A2-L                                       | A241  | 2   | 1             | 2021-01-05<br>19:21:01 | Algemeen klinisch  |                              |                |           | Kliniek - Non-covid |           | ľ |
| A2-L                                       | A243  | 1   | 1             | 2021-01-05<br>19:21:01 | Algemeen klinisch  |                              |                |           | Kliniek - Non-covid |           | ď |
| □ A2-L                                     | A246  | 1   | 1             | 2021-01-05<br>19:21:01 | Algemeen klinisch  |                              |                |           | Kliniek - Non-covid |           | ľ |
| □ A2-L                                     | A246  | 2   | 1             | 2021-01-05             | Algemeen klinisch  |                              |                |           | Kliniek - Non-covid |           | ľ |

### Stappenplan

- 1. Selecteer links de afdeling-kamer-bed combinaties waarvan je de labels handmatig wilt aanpassen
- 2. Klik links bovenin op de knop 'Wijzig geselecteerden'
- 3. De vervolgstappen zijn gelijk aan stap 2 t/m 4 bij het aanpassen van 1 afdeling-kamer-bed combinatie

## Let op

Indien je voor meerdere afdeling-kamer-bed combinaties bijvoorbeeld het label Covidcapaciteit handmatig aanpast, dan kan het zijn dat je na het opslaan ook wijzigingen in de eerste drie labels ziet. Zolang je in deze situatie het vinkje 'handmatig' voor de eerste drie labels niet vinkt, dan worden vanzelf vanaf de volgende aanlevering (binnen 5 minuten) de oorspronkelijke labels vanuit het EPD weer aangeleverd aan en getoond in LPZ.

# landelijk netwerk acute zorg